Utilizzare questa guida per conoscere lo strumento e seguire i passaggi indicati per iniziare.

*IMPORTANTE:* leggere il Manuale per l'utente fornito con il sistema.

### Icone dello strumento

Funzione Bluetooth® attiva
Sincronizzazione
Risultato con la soluzione di controllo
Batteria quasi scarica

Pallini di avanzamento navigazione nelle schermate

Per i simboli e le icone dello strumento e i relativi significati, fare riferimento al Manuale per l'utente.

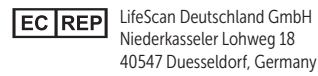

.....

Produttore: LifeScan Europe GmbH Dammstrasse 19 6300 Zug Switzerland

Consultare le istruzioni per l'uso

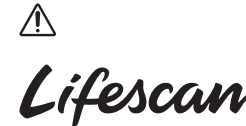

OneTouch® AW 07185302A © 2018-2023 LifeScan IP Holdings, LLC Data di rev: 03/2023

Contattare il Servizio Clienti

OneTouch al numero 800-822000

venerdì dalle 8:30 alle 19:00. Oppure

CE

0344

Il servizio è operativo da lunedì a

visitare il sito www.OneTouch.it.

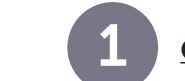

Configurazione dello strumento

# Accensione dello strumento

Tenere premuto ∝ fino alla visualizzazione della schermata di benvenuto.

.....

Vuoi continuare

l'impostazione

utilizzando

l'app mobile

OneTouch Reveal?

No

Imposta Ora

13:00

Salva

Modifica

.....

Impostazione

Evidenziare la lingua desiderata, quindi premere .

Opzionale: completare la configurazione usando l'app per dispositivi mobili OneTouch Reveal®\*

Selezionare **Si** affinché l'app visualizzi una guida per la configurazione.

Scaricare l'app per dispositivi mobili OneTouch Reveal<sup>®</sup> prima di associare lo strumento e il dispositivo mobile.

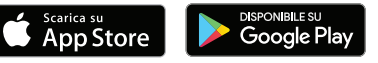

# Impostazione dell'ora

Premere ok se l'ora è corretta oppure modificarla e poi confermarla.

\* Visitare il sito **www.OneTouch.it** per avere maggiori informazioni sull'app per dispositivi mobili OneTouch Reveal<sup>®</sup> e sulla disponibilità nel proprio paese.

# Impostazione della data

Premere () se la data è corretta oppure modificarla e poi confermarla.

# Impostazione dei limiti dell'intervallo per i pasti

Premere (o) se i limiti preimpostati dell'intervallo Pre-Pasto e Post-Pasto sono corretti o modificarli e poi confermarli.

# Impostazione del Test Tracker

Premere () se l'obiettivo preimpostato è corretto oppure modificarlo e poi confermarlo.

# Impostazione del target medio su 90 giorni

Premere ()) se il target medio su 90 giorni è corretto oppure modificarlo e poi confermarlo.

**NOTA:** discutere con il proprio medico dei valori adeguati per i limiti corretti per l'intervallo, l'obiettivo di test giornaliero e il target medio su 90 giorni.

### Imposta Data

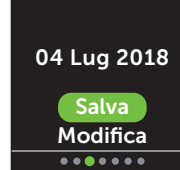

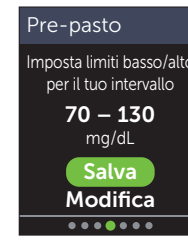

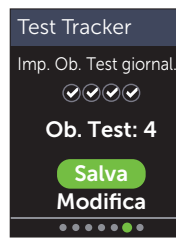

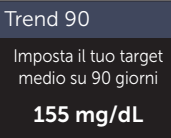

## 155 mg/dL Salva Modifica

......

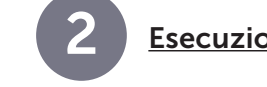

Esecuzione di un test

Lavarsi le mani con acqua calda e sapone, sciacquarle e asciugarle prima del prelievo di campione. Rimuovere il cappuccio del dispositivo pungidito, quindi inserire una lancetta sterile. Ruotare il coperchio di protezione. Riposizionare il cappuccio sul dispositivo.

Per accendere lo strumento, inserire una striscia reattiva (con il lato dorato e i 2 denti in argento rivolti verso l'operatore).

Regolare l'impostazione della profondità sul dispositivo pungidito. Caricare il dispositivo pungidito e tenerlo saldamente contro un

Dimensione approssimativa

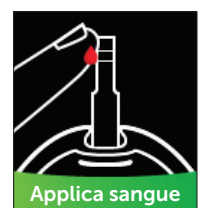

il dito per ottenere una goccia di sangue rotonda. Applicare un campione di sangue sul canale presente su uno dei due lati della striscia reattiva.

lato del dito. Premere il pulsante di

rilascio. Comprimere delicatamente

Quando il canale si riempie, diventerà rosso e il risultato sarà visualizzato dopo circa 5 secondi.

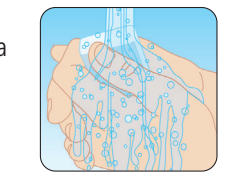

Denti in argento

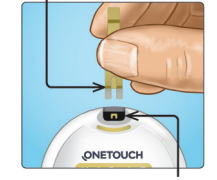

Porta per le strisce reattive

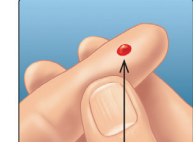

# Visualizzazione del risultato

# Indicatore di intervallo dinamico **ColourSure**<sup>®</sup>

L'indicatore di intervallo dinamico ColourSure<sup>®</sup> consente di sapere istantaneamente se il risultato è inferiore (blu), superiore (rosso) o compreso nei limiti dell'intervallo (verde). Mostra anche guando il risultato è vicino al limite alto o basso dell'intervallo target. Una nota di testo o un emoji punta ad un segmento della barra colorata.

## Esempi di risultati

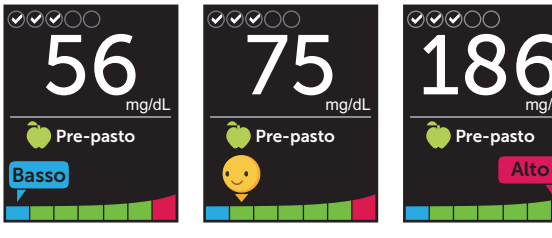

Sotto l'intervallo

Limite basso Sopra dell'intervallo l'intervallo

# Aggiunta di note pasto e note evento

Una nota Pre-pasto () sarà applicata automaticamente al risultato. È possibile cambiare la nota pasto in Post-pasto ( $\uparrow$ ) e aggiungere una nota evento.

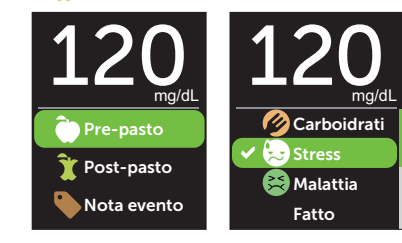

# Messaggi del Tutor della glicemia (Blood Sugar Mentor<sup>™</sup>)

Il Tutor della glicemia (Blood Sugar Mentor<sup>™</sup>) fornisce informazioni sullo stato di salute e una guida per la gestione del diabete, compresi messaggi formativi e motivazionali in base ai risultati attuali e precedenti della glicemia e ad altri dati monitorati.

# Esempi di messaggi del Tutor della glicemia (Blood Sugar Mentor<sup>™</sup>)

| 200 <sub>mg/dL</sub>                                                       | 56 <sub>mg/dL</sub>                                                                    | 104 mg/dL                                                         |
|----------------------------------------------------------------------------|----------------------------------------------------------------------------------------|-------------------------------------------------------------------|
| Profilo trovato 📮                                                          | Tratta val. basso ᠮ                                                                    | Ottimo 😜                                                          |
| lto negli ultimi 5<br>iorni in questo periodo.<br>cambiato qualcosa?<br>OK | Risultato basso,<br>un succo può aiutare.<br>Esegui un nuovo test<br>tra 15 minuti. OK | Rientra nell'intervallo<br>dopo 2 risultati<br>bassi consecutivi. |
| Informazioni                                                               | Guida                                                                                  | Incoraggiamenti                                                   |

Il marchio e i loghi **Bluetooth**<sup>®</sup> sono marchi registrati

concesso in licenza a LifeScan Scotland Ltd. Altri marchi

di proprietà di Bluetooth SIG, Inc. e il loro utilizzo è

e nomi commerciali sono di proprietà dei rispettivi

proprietari.

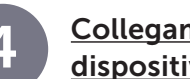

# Collegamento ad un dispositivo mobile

La tecnologia **Bluetooth**<sup>®</sup> consente di inviare via wireless i risultati ad un dispositivo mobile in cui è possibile usare l'app per dispositivi mobili OneTouch Reveal<sup>®</sup> per rivedere e tracciare dei grafici dei risultati, impostare gli obiettivi di test giornalieri, vedere i messaggi del Tutor della glicemia (Blood Sugar Mentor<sup>™</sup>) e individuare i profili.

Nel menu Impostazioni evidenziare **Bluetooth** e premere (ok).

Il simbolo 🗸 indica se Bluetooth<sup>®</sup> è attualmente impostato su On oppure Off. Premere  $\bigcirc \circ \bigcirc$  per cambiare lo stato **Bluetooth**<sup>®</sup> su On е premere (ок).

Quando richiesto dal dispositivo mobile, inserire il PIN mostrato.

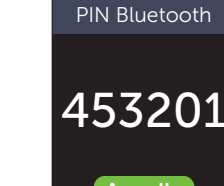

Impostazioni

Ora/Data

Lingua Intervallo/90g

Funzioni

Messaggi

Bluetooth

Bluetooth

Attivalo per connetter

all'app mobile OneTouch Reveal

OneTouch 4444

On

✓ Off

Annulla

**Registra il tuo strumento** per aiuto e assistenza: **OneTouch.it/benvenuto** 

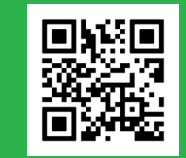

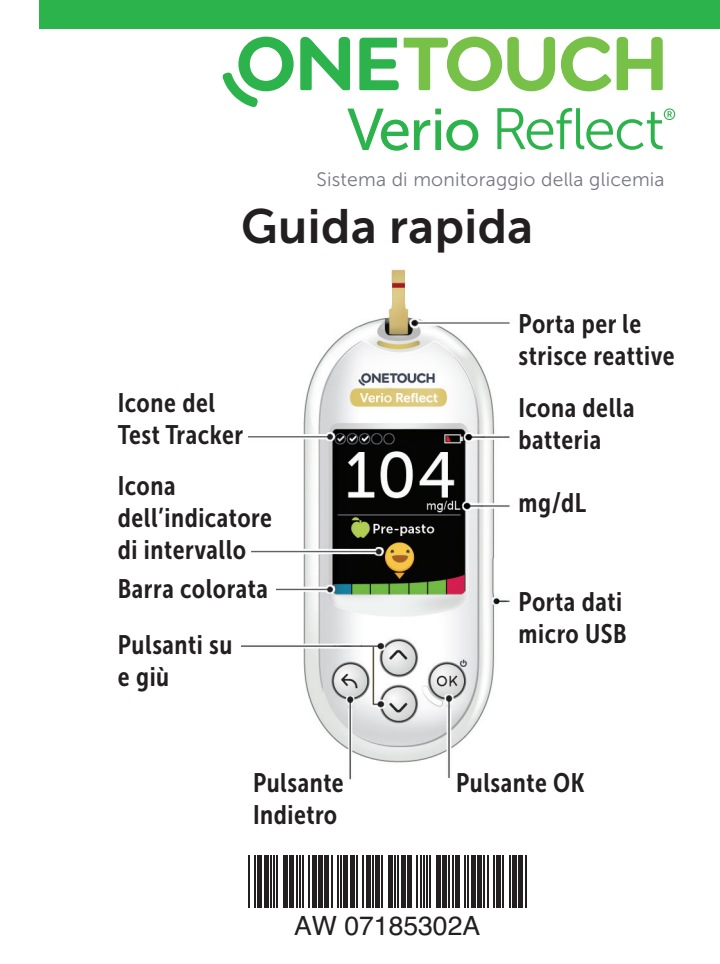

Esempio di PIN